### TrueSTUDIO<sup>®</sup> Success

Working with bootloaders on Cortex-M devices

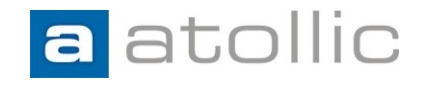

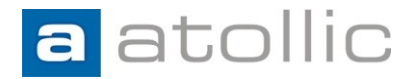

#### What is a bootloader?

General definition:

"A boot loader is a computer program that loads the main operating system or runtime environment for the computer after completion of the self-tests." - Wikipedia

In microcontroller land (ARM Cortex-M0/M3/M4/M7):

"A bootloader enriches the capabilities of the microcontroller and makes it a self-programmable device"

This is our definition!

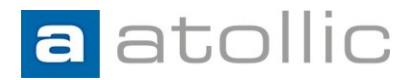

#### Why use a bootloader?

Enables a device/product to upgrade itself in the field.

- Firmware is rarely bug free! Need a method to upgrade a product's firmware when defects are found.
- New requirements Need a method to upgrade a product's firmware due to new functionality.

A product recall might not be a feasible option!

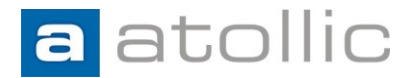

#### Coverage

This document will cover the area of bootloaders from the perspective of Atollic TrueSTUDIO on ARM Cortex-M devices.

- Constructing and building the bootloader.
- Constructing and building the main application.
- Interaction between the bootloader and the main application.
- Use cases for debugging the above.

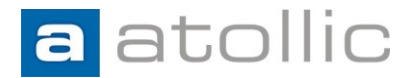

#### Coverage

It will <u>not</u> cover the actual self-update feature (downloading and flash reprogramming of the main application)

Many methods exists and are highly application specific!

- Update via USB, USART, CAN, SPI, ...
- Device capabilities.
- Device vendor support libraries.
- Etc.

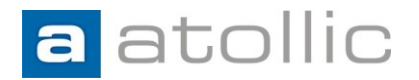

#### **Example hardware & code**

STM32-F4-Discovery kit from STMicroelectronics

Download the example projects with ready-made code from TrueSTORE (inside TrueSTUDIO).

- File → New → Download new example project from TrueSTORE → STMicroelectronics → STM32F4-Discovery →
  - STM32F4\_Discovery\_Bootloader\_APP
  - STM32F4\_Discovery\_Bootloader\_BL

BL = Bootloader. APP = Application. Both must be downloaded.

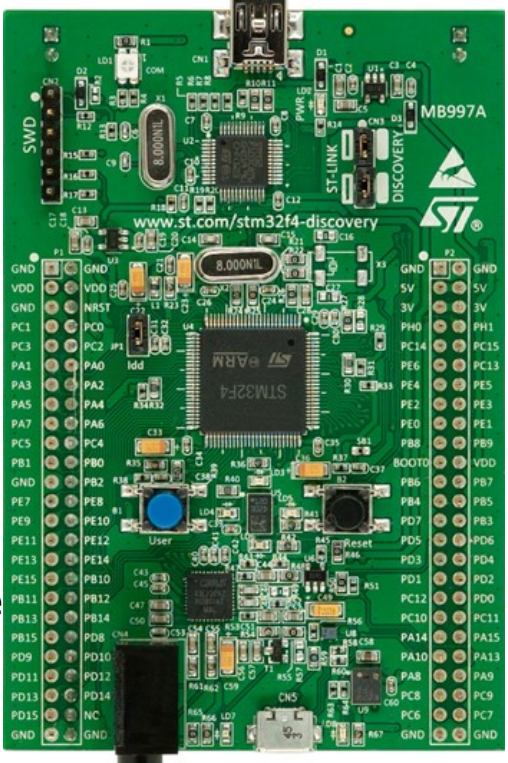

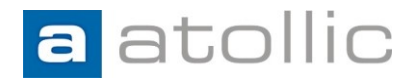

#### Memory map

 Bootloader and application separated in flash (Important! Separated by flash pages!)

Our example:

- First 3 16K flash pages allocated to the bootloader.
  - 0x08000000 0x0800C000
  - Reset vector located at 0x0800000
- Rest of the flash allocated to the application
  - 0x0800C000 -

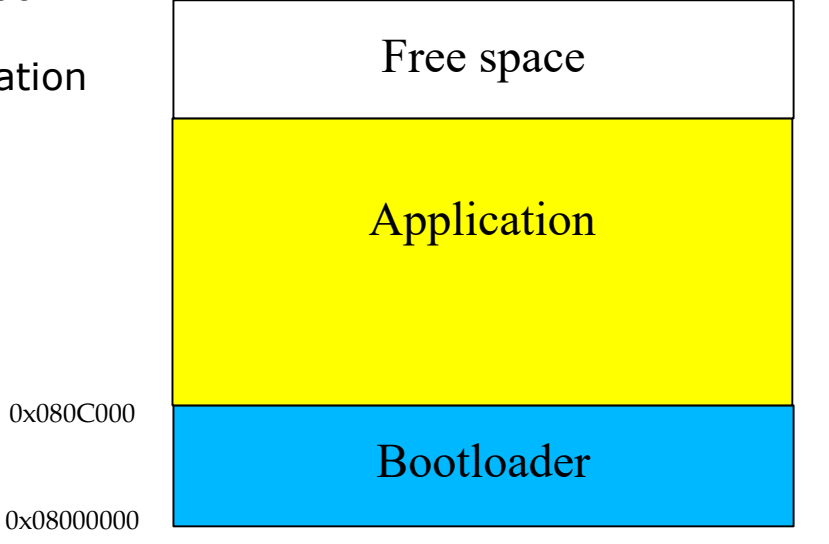

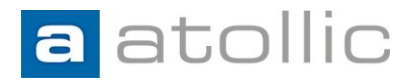

### **Constructing the bootloader**

- Start with a project template generated by the project wizard. (STM32F4-Discovery board, code in flash memory.)
- Linker configuration file (stm32f4\_flash.ld) will, by default, place the code at the start of flash at 0x08000000. This is what we want!

|                                                                                                    | 🖹 stm32f4_flash.ld 🛛                                                                                                    |
|----------------------------------------------------------------------------------------------------|----------------------------------------------------------------------------------------------------|
| Project Explorer X   Sootloader   X   X   < | <pre>stm32f4_flash.ld X  11 ENTRY(Boot_Reset_Handler) 32 33 /* Highest address of the user mode stack */ 44_estack = 0x20020000; /* end of 128K RAM */ 35 36 /* Generate a link error if heap and stack don't fit into RAM */ 37 _Min_Heap_Size = 0; /* required amount of heap */ 38 _Min_Stack_Size = 0x400; /* required amount of stack */ 39 40 /* Specify the memory areas */ 41 MEMORY 42 { 43 FLASH (rx) : ORIGIN = 0x08000000, LENGTH = 1024K 47 RAM (xr) : ORIGIN = 0x20000000, LENGTH = 128K 45 MEMORY_B1 (rx) : ORIGIN = 0x20000000, LENGTH = 0K 46 CCMRAM (rx) : ORIGIN = 0x10000000, LENGTH = 64K 47 } 48 49 /* Define output sections */ 50 SECTIONS 51 { 52 /* The startup code goes first into FLASH */ 53 .isr_vector : 54 { 55 . = ALIGN(4); 56 KEEP(*(.isr_vector)) /* Startup code */ 57 . = ALIGN(4); 58 } &gt;FLASH </pre> |

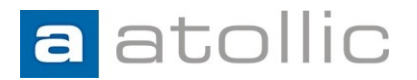

#### **Constructing the bootloader**

To avoid confusing the debugger when debugging the bootloader and the application in the same debug session:

- Use different symbolic names for critical functions
- Simplifies breakpoint handling etc.

For instance the entry point for the bootloader will be the **Reset\_Handler** function by default. You probably have another version with the same name in the application also!

- Rename Reset\_Handler to Boot\_Reset\_Handler and update <u>all</u> references (7 in startup\_stm32F40xx.s and 1 in stm32f4\_flash.ld)!
- Rename main() to boot\_main() and update all references!

```
S startup stm32f40xx.s 🔀
                                                                          stm32f4_flash.ld 🔀
 65 * @param None
                                                                           20 1
 66 * @retval : None
                                                                           29
 67 */
                                                                           30 /* Entry Point */
 68
                                                                           31 ENTRY(Boot_Reset_Handler)
 69 .section .text.Boot Reset Handler
                                                                           32
 70 .weak Boot Reset Handler
                                                                           33 /* Highest address of the user mode stack */
 71 .type Boot_Reset_Handler, %function
                                                                           34 estack = 0x20020000;
                                                                                                      /* end of 128K RAM */
 72 Boot_Reset_Handler:
                                                                           35
                         /* Atollic update: set stack pointer */
 73 ldr sp, =_estack
                                                                           36 /* Generate a link error if heap and stack don't fit into RAM */
 74
                                                                           37 Min Heap Size = 0;
                                                                                                   /* required amount of heap */
 75 /* Copy the data segment initializers from flash to SRAM */
                                                                           38 Min Stack Size = 0x400; /* required amount of stack */
  76 movs r1, #0
                                                                           39
 77 b LoopCopyDataInit
                                                                           40 /* Specify the memory areas */
 78
                                                                           41 MEMORY
 79 CopyDataInit:
                                                                          42 {
 80 ldr r3, = sidata
 81 ldr r3, [r3, r1]
                                                                                                                                            9
  82 str r3, [r0, r1]
  83 adds r1, r1, #4
```

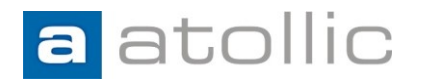

### A basic boot\_main()

- Performs a firmware update if requested (not implemented in this example!).
- Sets up the environment for the application:
  - Locates and sets the application stack pointer address. (Stored at first entry in application vector table.)
  - Locates the application entry point. (Stored at second entry in application vector table.)
  - Configures the vector table offset register. (Exceptions/IRQ now finds its handlers here!)
  - Starts the application.

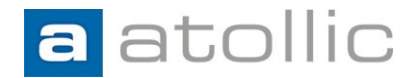

#### A basic boot\_main()

```
💼 main.c 🔀
 37
 38
 39 /* Application start address */
 40 #define APPLICATION ADDRESS
                                  0x0800C000
 41
 42 typedef void (*pFunction)(void);
 43
 449 /**
 45 **-----
 46 ** Abstract: Bootloader
 48 */
49⊖ int boot_main(void)
 50 {
 51
 52
       pFunction appEntry;
 53
       uint32 t appStack;
 54
 55
       /* Check if firmware update required */
 56
       if(checkFirmwareUpdate()){
 57
 58
           /* Perform the update */
 59
           performFirmwareUpdate();
 60
61
       }
62
63
       /* Get the application stack pointer (First entry in the application vector table) */
64
65
       appStack = (uint32_t) *((__IO uint32_t*)APPLICATION_ADDRESS);
66
       /* Get the application entry point (Second entry in the application vector table) */
 67
       appEntry = (pFunction) *( IO uint32 t*) (APPLICATION ADDRESS + 4);
68
 69
       /* Reconfigure vector table offset register to match the application location */
 70
       SCB->VTOR = APPLICATION ADDRESS;
71
 72
       /* Set the application stack pointer */
 73
       __set_MSP(appStack);
 74
75
       /* Start the application */
 76
       appEntry();
 77
 78
       while(1);
 79
80 }
```

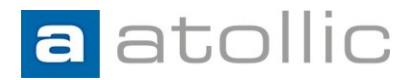

### **Constructing the application**

- Start with a project template generated by the project wizard. (STM32F4-Discovery board, code in flash memory.)
- Linker configuration file (stm32f4\_flash.ld) will, by default, place the code at the start of flash at 0x08000000 → 0x0800C000. We need to change this! You may also want to reduce LENGTH of FLASH 1024K- 3x16K = 976K

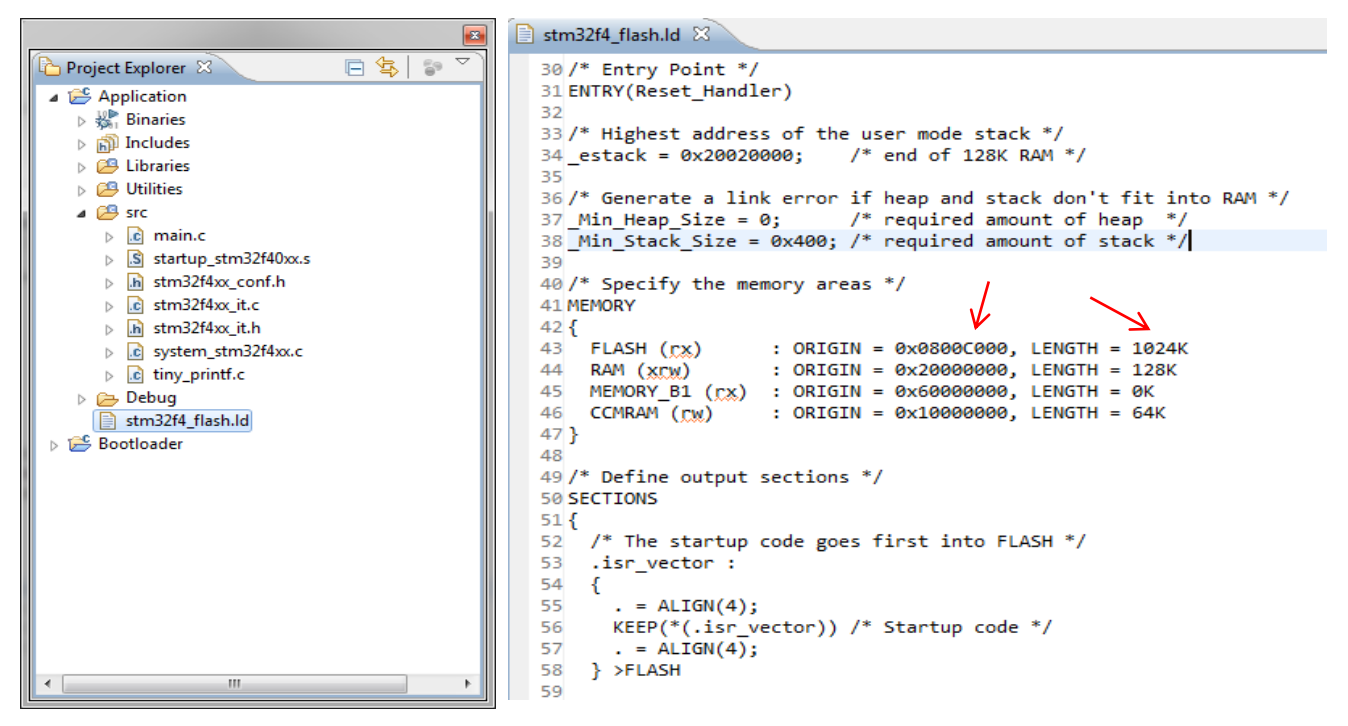

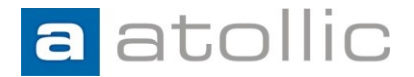

### **Constructing the application**

#### NOTE!

In this example we have chosen to let the bootloader set up the basic environment (stack pointer, vector table, etc.) for the application.

Lookout for any application code that might circumvent this behavior!

For instance the "SystemInit" in this example:

#ifdef VECT\_TAB\_SRAM

SCB->VTOR = SRAM\_BASE | VECT\_TAB\_OFFSET; /\* Vector Table Relocation in Internal SRAM \*/

#else

SCB->VTOR = FLASH\_BASE | VECT\_TAB\_OFFSET; /\* Vector Table Relocation in Internal FLASH \*/

#### #endif

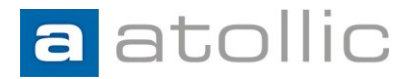

### **Constructing the application**

#### Always a good idea to verify!

| 1989 Registers 🖾                                                                                                    | 🖾 📲 🖻 📩 🛃 🔪 |        | SFRs 🕅                                                                                                    |            |            | X <sub>16</sub> X <sub>10</sub> X <sub>2</sub> | <u>× ~ - e</u> |
|----------------------------------------------------------------------------------------------------|-------------|--------|----------------------------------------------------------------------------------------------------|------------|------------|------------------------------------------------|----------------|
| Name                                                                                                    | Value       | •      | Register                                                                                                    | Address    | Value      |                                                |                |
| 1010 r10                                                                                                    | 0x0         |        | ⊿                                                                                                    |            |            |                                                |                |
| 1010 r11                                                                                                    | 0x0         |        | ▲ ñn SCB                                                                                                    |            |            |                                                | =              |
| 1010 r12                                                                                                    | 0x0         | _      | ▷ iiii CPUID                                                                                                    | 0xe000ed00 | 0x410fc241 |                                                |                |
| 1010 sp                                                                                                    | 0x2001fff0  |        | ▶ 1919 ICSR                                                                                                    | 0xe000ed04 | 0x803      |                                                |                |
| 1010<br>0101 lr                                                                                                    | 0x800c49b   |        | ▶ 1989 VTOR                                                                                                    | 0xe000ed08 | 0xc000     |                                                |                |
| 1010 pc                                                                                                    | 0x800c4ba   | =      | ▷ IIII AIRCR                                                                                                    | 0xe000ed0c | 0xfa050000 |                                                |                |
| bioi xpsr                                                                                                    | 0x61000003  |        | ⊳ 1989 SCR                                                                                                    | 0xe000ed10 | 0x0        |                                                |                |
| 1919 d0                                                                                                    | 0x0         |        | ⊳ 1989 CCR                                                                                                    | 0xe000ed14 | 0x200      |                                                |                |
| 1101 d1                                                                                                    | 0x0         |        | ▷ 1999 SHPR1                                                                                                    | 0xe000ed18 | 0x0        |                                                |                |
| 1111 d2                                                                                                    | 0x0         |        | ▷ 1111 SHPR2                                                                                                    | 0xe000ed1c | 0x0        |                                                |                |
| 1111 d3                                                                                                    | 0x0         |        | ▷ 1000 SHPR3                                                                                                    | 0xe000ed20 | 0x0        |                                                |                |
| 1919 d4                                                                                                    | 0x0         |        | ▷ iiii SHCSR                                                                                                    | 0xe000ed24 | 0x0        |                                                |                |
| 1889 d5                                                                                                    | 0x0         |        | ▷ 1989 CFSR                                                                                                    | 0xe000ed28 | 0x0        |                                                |                |
| 1919 d6                                                                                                    | 0x0         |        | ▷ 1000 HFSR                                                                                                    | 0xe000ed2c | 0x4000000  |                                                |                |
| 1818 d7                                                                                                    | 0x0         |        | ▷ IIII DFSR                                                                                                    | 0xe000ed30 | 0x0        |                                                |                |
| 1111 d8                                                                                                    | 0x0         |        | ▷ IIII MMFAR                                                                                                    | 0xe000ed34 | 0xe000edf8 |                                                |                |
| 1888 d9                                                                                                    | 0x0         |        | ⊳ 3889 BFAR                                                                                                    | 0xe000ed38 | 0xe000edf8 |                                                |                |
| 1818 d10                                                                                                    | 0x0         |        | ▷ 1989 AFSR                                                                                                    | 0xe000ed3c | 0x0        |                                                |                |
| 1919 d11                                                                                                    | 0x0         |        | ▷ iiii CPACR                                                                                                    | 0xe000ed88 | 0xf00000   |                                                |                |
| 1919 d12                                                                                                    | 0x0         |        | ▷ ## SysTick                                                                                                    |            |            |                                                |                |
| 1010 -14 -2                                                                                                    | 0.0         |        | ▷ ## NVIC                                                                                                    |            |            |                                                |                |
| Name : sp                                                                                                    |             | r<br>  | MSB 0 0 0 0 0 0 0 0                                                                                                    | 0000000    | 110000     | 0 0 0 0 0 0                                    | 0 0 0 LSB      |
| Hex:0x2001fff0<br>Decimal:537001968<br>Octal:04000377760<br>Binary:1000000000001111111111110000<br>Default:0x2001fff0 |             |        | Register:     VTOR       Address:     0xe000ed08       Value:     49152       Size:     32       Reset value:     0       Reset mask:     0xFFFFFFFF       Access permission:     RW |            |            |                                                |                |
| •                                                                                                    |             | +<br>+ | Description:<br>Vector Table Offset Register                                                                                                    |            |            |                                                |                |

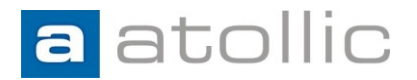

### Putting it all together

Use cases during development

- Debugging the bootloader
- Debugging the application
- Debugging the bootloader & application
  - Application programmed by debugger
  - Application programmed by bootloader

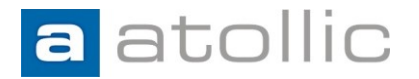

### **Debugging the bootloader**

- Create a debug configuration, **Download\_and\_debug\_Bootloader**, for the Bootloader project.
- Edit the debug startup script and instruct the debugger to set a breakpoint at boot\_main. (or Boot\_Reset\_Handler if debugging prior boot\_main)
- Start the debugger!

| Debug Configurations                                                                                                    |                                                                                                    |  |  |  |
|----------------------------------------------------------------------------------------------------|----------------------------------------------------------------------------------------------------|--|--|--|
| Create, manage, and run configurati                                                                                                    | ons to the second second second second second second second second second second second second second second se                                                                                                    |  |  |  |
| Ype filter text       © C/C++ Application       © C/C++ Application       © C/C++ Postmoter Debugger       © C/C++ Remote Application       © Embedded C/C++ Application       © Debug Bootloader       ▶ Launch Group | Name:       Download_and_debug Bootloader         Image:       Main        Startup Scripts       Source       Common         Target Hardware Initialization Script       Target Software Startup Scripts       Debug       Analyze       Unit Test         Debug       Analyze       Unit Test       Image:       Image: |  |  |  |
| Filter matched 7 of 7 items                                                                                                    | Apply Revert                                                                                                    |  |  |  |
| ?                                                                                                    | Debug Close                                                                                                    |  |  |  |

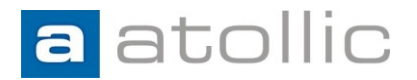

### **Debugging the bootloader**

| Debug - Bootloader/src/main.c - Atollic TrueSTUDIO® for ARM® Pro                |                                         |          |  |  |  |
|---------------------------------------------------------------------------------|-----------------------------------------|----------|--|--|--|
| <u>File E</u> dit View <u>R</u> un Processor Expert <u>W</u> indow <u>H</u> elp |                                         |          |  |  |  |
| - □ • → → → • • • • • • • • • • • • • • •                                       | · Ⅲ ▼ 33 Et                             |          |  |  |  |
| 🏇 Debug 🛛 🧏 👻 🖓 🖓 🖓                                                             | 🕬= Variables 🕴 💊 Breakpoints 📟 SFRs 🚻 P | egisters |  |  |  |
| Download_and_debug Bootloader [Embedded C/C++ Application]                      | Name                                    | Туре     |  |  |  |
| ▲ i Bootloader.elf                                                              | (x)= appEntry                           | pFuncti  |  |  |  |
| Thread [1] <main> (Suspended : Breakpoint)</main>                               | (x)= appStack                           | uint32_t |  |  |  |
| boot_main() at main.c:56 0x80004f2                                              |                                         |          |  |  |  |
| LoopFillZerobss() at startup_stm32f40xx.s:108 0x80004ae                         |                                         |          |  |  |  |
| LoopFillZerobss() at startup_stm32f40xx.s:108 0x80004ae                         |                                         |          |  |  |  |
| 📓 gdb                                                                           |                                         |          |  |  |  |
| ST-LINK                                                                         |                                         |          |  |  |  |
|                                                                                 | 4                                       |          |  |  |  |
| stm32f4_flash.ld                                                                |                                         |          |  |  |  |
| 47 **=                                                                          |                                         |          |  |  |  |
| 48 */                                                                           |                                         |          |  |  |  |
| 490 int boot_main(void)                                                         |                                         |          |  |  |  |
| 51                                                                              |                                         |          |  |  |  |
| 52 pFunction appEntry;                                                          |                                         |          |  |  |  |
| 53 uint32_t appStack;                                                           |                                         |          |  |  |  |
| 54                                                                              |                                         |          |  |  |  |
| 55 /* Check if firmware update required */                                      |                                         |          |  |  |  |
| 57                                                                              |                                         |          |  |  |  |
| 58 /* Perform the update */                                                     |                                         |          |  |  |  |
| 59 performFirmwareUpdate();                                                     |                                         |          |  |  |  |
| 60                                                                              |                                         |          |  |  |  |
|                                                                                 |                                         |          |  |  |  |
| 63 /* Get the application stack pointer (First entry in the applicat            | ion vector table) */                    |          |  |  |  |
| <pre>64 appStack = (uint32_t) *((IO uint32_t*)APPLICATION_ADDRESS);</pre>       |                                         |          |  |  |  |
| C.C.                                                                            |                                         |          |  |  |  |

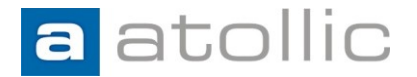

### **Debugging the bootloader**

No source level debugging after branching off to the application (**appEntry()**)

More on that later!

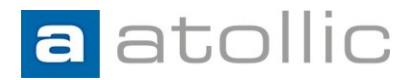

### **Debugging the application**

- Create a debug configuration, Download\_and\_debug\_Application, for the Application project.
- The vector table offset register, stack pointer and program counter are setup just to be on the safe side! Might already be done by debugger or application startup code!
- Start the debugger!

|                                                                                                    | K                                                                                                    |
|----------------------------------------------------------------------------------------------------|----------------------------------------------------------------------------------------------------|
| Image: Second Second | Name:       Download_and_debug_Application         Image:       Main % Debugger (* Starup Scripts * Source)       Common         Target Hardware Initialization Script       Target Software Starup Scripts       Debug         Debug       Analyze       Unit Test       Image: Target Software Starup Scripts         Debug       Analyze       Unit Test       Image: Target Software Starup Scripts         Debug       Analyze       Unit Test       Image: Target Software Starup Scripts         Debug       Analyze       Unit Test       Image: Target Software Starup Scripts         Image: Target Hardware Initialization Script       Target Software Starup Scripts       Image: Target Software Starup Scripts         Image: Target Hardware Initialization Script       Target Software Starup Scripts       Image: Target Software Starup Scripts         Image: Target Software Starup Script       Target Software Starup Scripts       Image: Target Software Starup Scripts         Image: Target Software Starup Script       Target Software Starup Scripts       Image: Target Software Starup Scripts         Image: Target Software Starup Script       Target Software Starup Scripts       Image: Target Software Starup Scripts         Image: Target Software Starup Scripts       Target Software Starup Scripts       Image: Target Software Scripts         Image: Target Software Scripts       Target Software Scripts |
| Filter matched 8 of 8 items                                                                                                    | Apply Reyer                                                                                                    |

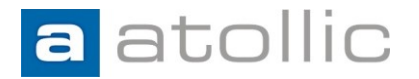

### **Debugging the application**

| Elle Édit View Bun Processor Espert Window Help   Image: Status Status                                                                                                    | Debug - Application/src/main.c - Atollic TrueSTUDIO® for ARM® Pro                          |             |                                                                                                    |                 |                                                                                                    |
|----------------------------------------------------------------------------------------------------|--------------------------------------------------------------------------------------------|-------------|----------------------------------------------------------------------------------------------------|-----------------|----------------------------------------------------------------------------------------------------|
| Debug 33 Debug 33 Debug 34 Debug 33 Pread [1] < main> (Suspended : Breakpoint) Thread [1] < main> (Suspended : Breakpoint) Thread [1] < main> (Suspended : Breakpoin                                                                                                    | <u>File Edit View Run Processor Expert Window H</u> elp                                    |             |                                                                                                    |                 |                                                                                                    |
| Debug 3 Debug 3 Debug 3 Or Variables % Breakpoint % Expressions 33 Wit Variables % Breakpoint % Expressions 33 Wit Pariables % Breakpoint % Expressions 33 Wit Pariables % Breakpoint % Expression % Breakpoint % Expression % Breakpoint % Expression % Breakpoint % Expression % Breakpoint % Expression % Breakpoint % Expression % Breakpoint % Breakpoint % Expression % Breakpoint % Breakpoint % Breakpoint % Expression % Breakpoint % Breakpoint % Breakpo                                                                                                    | 🔛 🗟 🎄 韸 🕹 🕪 🗉 🔳 🦫 🧏 🤧 🕫 🗤 🔂 🔶 🕶 🖓 🖓                                                        |             |                                                                                                    |                 |                                                                                                    |
| Convolad_and_debug_Application [Embedded C/C++ Application]     Application.eft     Application.eft     Add new expression     Add new expression     Immed     If an in (void)     Add new expression     Immed     If an anin(void)     Immed I = egi     Add new expression     Immed     Immed I = new expression     Immed     Immed     Immed I = new expression     Immed     Immed     Imm                                                                                                    | 🅸 Debug 🕴                                                                                  | 💥 v 🗆 🛛     | 🕬= Variables 💁 Breakpoints 🍕                                                                                                    | f Expressions 🖾 | 🐰 👪 Registers 🛋 Mo                                                                                                    |
| <pre>     Application.eff     Application.eff     Add new expression     main(at main.c43.0x800.etba     gdb     ST-LINK      main(x)     Struck     System.stm32t4xx.    main.e    Startup.stm32t40xxs</pre>                                                                                                    | C Download_and_debug_Application [Embedded C/C++ Application]                              |             | Expression                                                                                                    | Typ             | be a second second seco |
|                                                                                                    | a 🎲 Application.elf                                                                        |             | + Add new expression                                                                                                    |                 |                                                                                                    |
| gdb<br>gdb<br>gdb<br>sT-LINK<br>C main.c X C system_stm32Hxxc  @ main.c  S startup_stm32H0xxs<br>T min.c X C system_stm32Hxxc  @ main.c  S startup_stm32H0xxs<br>T min.c X C system_stm32Hxxc  @ startup_stm32H0xxs<br>T min.c X C system_stm32Hxxc  @ startup_stm32Hxxc  S startup_stm32Hxxc  S startup_stm32Hxxc  S startup_stm32Hxxc  S startup_stm32Hxxc  S startup_stm32Hxxc  S startup_stm32Hxxc  S startup_stm32Hxxc  S startup_stm32Hxxc  S startup_stm32Hxxc  S startup_stm32Hxxc  S startup_stm32Hxxc  S startup_stm32Hxxc  S startup_stm32Hxxc  S startup_startup_stm32Hxxc  S startup_startup_stm32Hxxc  S startup_stm32Hxxc  S startup_startup_stm32Hxxc  S startup_startup_startup_startup_stm32Hxxc  S startup_startup_startup_stm32Hxxc  S startup_startup_startup_stm32Hxxc  S startup_startup_startup_startup_startup_startup_startup_stm32Hxxc  S startup_startup_startup_startup_startup_startup_startup_startup_startup_startup_startup_startup_startup_startup_startup_startup_startup_startup_startup_startup_startup_startup_startup_startup_startup_startup_startup_startup_startup_startup_startup_startup_startup_startup_startup_startup_star                                                                                                    | Thread [1] <main> (Suspended : Breakpoint)</main>                                          |             |                                                                                                    |                 |                                                                                                    |
| ST-LINK<br>ST-LINK<br>ST- | main() at main.c:43 0x800c4ba                                                              |             |                                                                                                    |                 |                                                                                                    |
| ST-Link      mainc 13     f system_stm32f40x.c     f mainc     S startup_stm32f40x.s      m      m                                                                                                    | B ST INK                                                                                   |             |                                                                                                    |                 |                                                                                                    |
| 2       main.c S       © system_stm32M2x.c. @ main.c. S startup_stm32M2xx.s       minut         37       **       Abstract: main program       **       #*         38       **       Address       Value         40       */       **       SCB       0         410       int main(void)       0xx000ed00       0x410fc241       0x400ed00       0x410fc241         42       int i = 0;       ***       ***       0xx000ed00       0x410fc241       0x000ed00       0x400fc241         44       */       ***       ***       0xx000ed00       0x400fc241       0x0000ed00       0x400fc241         44       */       ***       0xx000ed00       0x400fc241       0x000ed00       0x400fc241         44       */       ***       ***       0xx000ed00       0x400fc241       0x000ed00       0x400fc241         44       */       ***       ***       ***       0xx000ed10       0xd00         45       /***       ***       ***       0xx000ed14       0x200         4       ***       ***       ***       0xx000ed14       0x200         50       ***       ****       ****       0xx000ed20       0x0         5                                                                                                    | SI-LINK                                                                                    |             |                                                                                                    |                 |                                                                                                    |
| <pre>     main.c S system_stm32f4xx.c @ main.c S startup_stm32f40x.s     m     m     sequence startup_stm32f4xx.c @ main.c S startup_stm32f40x.s     m     m     sequence startup_stm32f4xx.c @ main.c S startup_stm32f40x.s     m     m     sequence startup_stm32f4xx.c @ main.c S startup_stm32f40x.s     m     m     sequence startup_stm32f4xx.c @ main.c S startup_stm32f40x.s     m     m     sequence startup_stm32f4xx.c @ main.c S startup_stm32f40x.s     m     m     sequence startup_stm32f4xx.c @ main.c S startup_stm32f40x.s     m     m     sequence startup_stm32f4xx.c @ main.c S startup_stm32f40x.s     m     m     sequence startup_stm32f4xx.c @ main.c S startup_stm32f40x.s     m     sequence startup_stm32f4xx.c @ main.c S startup_stm32f40x.s     m     sequence startup_stm32f4xx.c @ main.c S startup_stm32f40x.s     m     sequence startup_stm32f4xx.c @ main.c S startup_stm32f40x.s     m     sequence startup_stm32f4xx.c @ main.c S startup_stm32f40x.s     m     sequence startup_stm32f4xx.c @ main.c S startup_stm32f40xx.s     m     m     sequence startup_stm32f4xx.c @ main.c S startup_stm32f40xx.s     m     sequence startup_stm32f4xx.c @ main.c S startup_stm32f40xx.s     m     sequence startup_stm32f4xx.c @ main.c S startup_stm32f40xx.s     m     sequence startup_stm32f4xx.c @ main.c S startup_stm32f40xx.s     m     sequence startup_stm32f4xx.c @ main.c S startup_stm32f40xx.s     m     sequence startup_stm32f4xx.c @ main.c S startup_stm32f40xx.s     m     sequence startup_stm32f4xx.c @ main.c S startup_stm32f4xx.c @ main.c S startup_stm32f4xx.c @ main.c S startup_stm32f4xx.c @ main.c &amp; main.c &amp; ma</pre>                                                                                                    |                                                                                            |             |                                                                                                    |                 |                                                                                                    |
| <pre></pre>                                                                                                    |                                                                                            |             |                                                                                                    |                 |                                                                                                    |
| <pre> ************************************</pre>                                                                                                    |                                                                                            |             |                                                                                                    |                 |                                                                                                    |
| C       main.c       S system_stm32f4xx.c       C       main.c       S startup_stm32f40xx.s         36       ***       Abstract: main program       ***       Address       Value         38       ***       Address       Value         49       */       ***       Address       Value         40       */       ***       Address       Value         40       */       ***       Address       Value         40       */       ***       Address       Value         41       int i = 0;       ***       ****       Diff CPUID       Doxe000ed04       Dox803         42       int i = 0;       ****       Diff CCR       Doxe000ed14       Dox000         43       /***       if code has been located to RAM and interrupts are used.       Diff CCR       Doxe000ed14       Dox00         44       ****       SCB->VTOR register.       Diff CFSR       Doxe000ed24       Dod         50       * SCB->VTOR register.       **       E.g.       SCB->VTOR register.       Diff CFSR       Doxe000ed28       Dod         53       */*       ToDO - Add your application code here */       MSB 0 0 0 0 0 0 0       MSB 0 0 0 0 0 0 0       MSB 0 0 0 0 0 0 0 <td></td> <td></td> <td></td> <td></td> <td></td>                                                                                                    |                                                                                            |             |                                                                                                    |                 |                                                                                                    |
| Image: Control in the system_straight in the system_in the system_in                                                                                                    |                                                                                            |             |                                                                                                    |                 |                                                                                                    |
| 36       ***         37       ** Abstract: main program         38       ***         39       ***         40       */         41       int main(void)         42       ***         43       int i = 0;         44       /***         ***       ***         44       /***         ***       ***         ***       ***         ***       ***         ***       ***         ***       ***         ***       ***         ***       ***         ***       ***         ***       ***         ***       ***         ***       ***         ***       ***         ***       ***         ***       ***         ***       ***         ***       ***         ***       ***         ***       ***         ***       ***         ***       ***         ***       ***         ***       ***         ***       ***         ***       *** <tr< th=""><th>C main.c ⋈ C system_stm32f4xx.c C main.c S startup_stm32f40xx.s</th><th></th><th>SFRs 🛛</th><th></th><th></th></tr<>                                                                                                    | C main.c ⋈ C system_stm32f4xx.c C main.c S startup_stm32f40xx.s                            |             | SFRs 🛛                                                                                                    |                 |                                                                                                    |
| 38       **                                                                                                    | 36 **<br>37 ** Abstract: main program                                                      | *           | Register                                                                                                    | Address         | Value                                                                                                    |
| 39       **                                                                                                    | 38 **                                                                                      |             | ⊿ 👬 SCB                                                                                                    |                 |                                                                                                    |
| 410       int main(void)         42 {       int i = 0;         44       int i = 0;         44       /**         45       /**         46       int i = 0;         47       * IMPORTANT NOTE!         48       * if code has been located to RAM and interrupts are used.         49       * Otherwise the interrupt table located in flash will be used.         50       * See also the <system_*.c> file and how the SystemInit() function updates         51       * SCB-&gt;VTOR register.         52       /* TODO - Add your application code here */</system_*.c>                                                                                                    | 39 **=                                                                                     |             | ⊳ 8889 CPUID                                                                                                    | 0xe000ed00      | 0x410fc241                                                                                                    |
| 42       int i = 0;       > 000 0000000000000000000000000000000                                                                                                    | 40 17<br>410 int main(void)                                                                |             | ⊳ lilii ICSR                                                                                                    | 0xe000ed04      | 0x803                                                                                                    |
| 44     44     44     45     7**     46     * IMPORTANT NOTE!     * The symbol VECT_TAB_SRAM needs to be defined when building the project     * if code has been located to RAM and interrupts are used.     * 0 therwise the interrupt table located in flash will be used.     * ScB ->VTOR register.     * E.g. SCB->VTOR register.     * E.g. SCB->VTOR = 0x20000000;     */     *     * TODO - Add your application code here */     *     *     *     * TODO - Add your application code here */     *     *     *     *     *     *     *     *     *     *     *     *     *     *     *     *     *     *     *     *     *     *     *     *     *     *     *     *     *     *     *     *     *     *     *     *     *     *     *     *     *     *     *     *     *     *     *     *     *     *     *     *     *     *     *     *     *     *     *     *     *     *     *     *     *     *     *     *     *     *     *     *     *     *     *     *     *     *     *     *     *     *     *     *     *     *     *     *     *     *     *     *     *     *     *     *     *     *     *     *     *     *     *     *     *     *     *     *     *     *     *     *     *     *     *     *     *     *     *     *     *     *     *     *     *     *     *     *     *     *     *     *     *     *     *     *     *     *     *     *     *     *     *     *     *     *     *     *     *     *     *     *     *     *     *     *     *     *     *     *     *     *     *     *     *     *     *     *     *     *     *     *     *     *     *     *     *     *     *     *     *     *     *     *     *     *     *     *     *     *     *     *     *     *     *     *     *     *     *     *     *     *     *     *     *     *     *     *     *     *     *     *     *     *     *     *     *     *     *     *     *     *     *     *     *     *     *     *     *     *     *     *     *     *     *     *     *     *     *     *     *     *     *     *     *     *     *     *     *     *     *     *     *     *     *     *     *     *                                                                                                    | 42 {                                                                                       |             | ▷ iiii VTOR                                                                                                    | 0xe000ed08      | 0xc000                                                                                                    |
| 44       > ***       b ***       b ****                                                                                                    | ♦ 43 int i = 0;                                                                            | D NNN AIRCR | 0xe000ed0c                                                                                                    | 0xfa050000      |                                                                                                    |
| 46       * IMPORTANT NOTE!         47       * The symbol VECT_TAB_SRAM needs to be defined when building the project         48       * if code has been located to RAM and interrupts are used.         49       * Otherwise the interrupt table located in flash will be used.         50       * See also the <system_*.c> file and how the SystemInit() function updates         51       * SCB-&gt;VTOR register.         52       * E.g.         54       *         55       /* TODO - Add your application code here */</system_*.c>                                                                                                    | 44                                                                                         | ⊳ bibi SCR  | 0xe000ed10                                                                                                    | 0x0             |                                                                                                    |
| 47       * The symbol VECT_TAB_SRAM needs to be defined when building the project       > 000       0xe000ed18       0x00         48       * if code has been located to RAM and interrupts are used.       > 000       > 000       0xe000ed120       0x00         49       * Otherwise the interrupt table located in flash will be used.       > 000       > 000       > 000       > 000         50       * Sc8->VTOR register.       > 0xe000ed20       0x00       > 000       > 000       > 000         51       * SC8->VTOR register.       > 0xe000ed28       0x00       > 000       > 000       > 000       > 000         53       */       *       TODO - Add your application code here */       MSB 0 0 0 0 0 0 0 0 0 0         Register: VTOR Address: 0xe000ed08                                                                                                    |                                                                                            | ▷ bibi CCR  | 0xe000ed14                                                                                                    | 0x200           |                                                                                                    |
| 48       * if code has been located to RAM and interrupts are used.       > iiii SHPR2       0xe000edic       0x0         49       * Otherwise the interrupt table located in flash will be used.       > iiiii SHPR3       0xe000ed20       0x0         50       * Sce also the <system *.c=""> file and how the SystemInit() function updates       &gt; iiiii SHCSR       0xe000ed24       0x0         51       * SCB-&gt;VTOR register.       &gt; iiiii SHCSR       0xe000ed28       0x0         52       * E.g.       SCB-&gt;VTOR = 0x20000000;       &gt; iiiii CFSR       0xe000ed28       0x0         53       */       MSB 0 0 0 0 0 0 0 0 0 0 0 0 0 0 0 0 0 0 0</system>                                                                                                    | 47 * The symbol VECT TAB SRAM needs to be defined when building the project                | =           |                                                                                                    | 0xe000ed18      | 0x0                                                                                                    |
| 49       * Otherwise the interrupt table located in flash will be used.         50       * See also the <system_*.c> file and how the SystemInit() function updates         51       * SCB-&gt;VTOR register.         52       * E.g. SCB-&gt;VTOR = 0x20000000;         53       */         54       MSB 0 0 0 0 0 0 0 0 0 0 0 0 0 0 0 0 0 0 0</system_*.c>                                                                                                    | 48 * if code has been located to RAM and interrupts are used.                              |             | ⊳ öiöi SHPR2                                                                                                    | 0xe000ed1c      | 0x0                                                                                                    |
| 50       * See also the <system_*.c> file and how the SystemInit() function updates         51       * SCB-&gt;VTOR register.         52       * E.g. SCB-&gt;VTOR = 0x20000000;         53       */         54       MSB 0 0 0 0 0 0 0 0 0 0 0 0 0         55       /* TOD0 - Add your application code here */         56       Register:       VTOR         Address:       0xe000ed08</system_*.c>                                                                                                    | 49 * Otherwise the interrupt table located in flash will be used.                          |             | ⊳ iiii SHPR3                                                                                                    | 0xe000ed20      | 0x0                                                                                                    |
| S1       - SLD->VTOR register.         52       * E.g.         S3       */         54       MSB 0 0 0 0 0 0 0 0 0 0 0 0 0 0 0 0 0 0 0                                                                                                    | 50 * See also the <system_*.c> file and how the SystemInit() function updates</system_*.c> |             | ⊳ NNN SHCSR                                                                                                    | 0xe000ed24      | 0x0                                                                                                    |
| 53       */         54       54         55       /* TODO - Add your application code here */         56       /* TODO - Add your application code here */                                                                                                    | 51 * SCB-SVIOR register.<br>52 * E.g. SCB-SVIOR = $0x20000000$                             |             | ▷ iiiii CFSR                                                                                                    | 0xe000ed28      | 0x0                                                                                                    |
| 255       /* TOD0 - Add your application code here */       Register:       VTOR         56       Address:       0xe000ed08                                                                                                    | 53 */<br>54                                                                                |             |                                                                                                    | MSB 0           | 0000000                                                                                                    |
| 56 Address: UxeU00edU8                                                                                                    | 55 /* TODO - Add your application code here */                                             |             | Register: VTOR                                                                                                    |                 |                                                                                                    |
| 57 /* Initialize LEDs */ Value: 49152                                                                                                    | 56<br>57 /* Initialize LEDs */                                                             | -           | Value: Value: Va |                 |                                                                                                    |

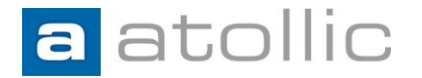

# Debugging the application and bootloader

In order to do source-level debugging through both the bootloader and the application project "at the same time" some configuration is needed.

The debugger needs to have information regarding both of the ELF files!

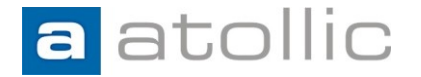

Both the bootloader and application binary are to be programmed during a debug launch. Source-level debugging should work after the "jump".

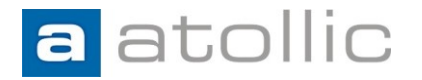

Create a third debug configuration connected to the Bootloader project.

| Debug Configurations                                                                                                    |                                                                       |                                                                                                    | ×              |
|----------------------------------------------------------------------------------------------------|-----------------------------------------------------------------------|----------------------------------------------------------------------------------------------------|----------------|
| Create, manage, and run configurations                                                                                                    |                                                                       |                                                                                                    | Ś              |
| Yume       Yume         type filter text         €       C/C++ Application         €       C/C++ Attach to Application         €       C/C++ Postmortem Debugger         €       C/C++ Remote Application  | Name: Download_and_debug_                                             | Bootloader_and_Application Startup Scripts 1 Source Common Variables                                      | Browse         |
| <ul> <li>Embedded //C++ Application</li> <li>Download_and_debug Bootloader</li> <li>Download_and_debug_Application</li> <li>Download_and_debug_Bootloader_and_Application</li> <li>Launch Group</li> </ul> | <u>P</u> roject:<br>Bootloader                                        |                                                                                                    | <u>B</u> rowse |
|                                                                                                    | Build (if required) before laune<br>Build configuration:              | Debug                                                                                                    |                |
|                                                                                                    | <ul> <li>Enable auto build</li> <li>Use workspace settings</li> </ul> | Select configuration using 'C/C++ Applicat<br>Disable auto build<br><u>Configure Workspace Settings</u> . | ion'           |
|                                                                                                    |                                                                       |                                                                                                    |                |
| Filter matched 9 of 9 items                                                                                                    |                                                                       | Apply                                                                                                    | Revert         |
| ?                                                                                                    |                                                                       | Debug                                                                                                    | Close          |

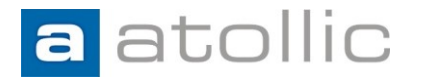

Edit the debugger startup script and instruct the debugger to perform the following:

- Program the bootloader binary.
- Program the application binary.
- Since the application binary in this case was programmed last we need to readd the symbolic information for the bootloader binary.

The debugger is now aware of both the binaries!

- Reset target.
- Set breakpoint at bootloader entry and start execution.

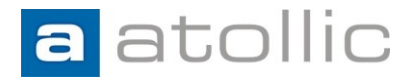

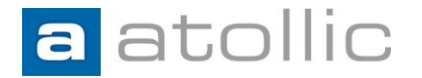

Only the bootloader is to be programmed during a debug launch. The application is programmed by the bootloader (IAP). Source-level debugging should work after the "jump".

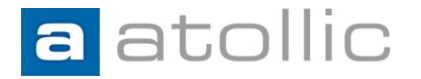

Create a fourth debug configuration connected to the Bootloader project. Use the "Download\_and\_debug Bootloader" configuration as template.

| Debug Configurations                                                                                                    |                                       | <b></b>                                                                                                 |
|----------------------------------------------------------------------------------------------------|---------------------------------------|----------------------------------------------------------------------------------------------------|
| Create, manage, and run configurations                                                                                                    |                                       |                                                                                                    |
| Image: Second Second Secon | Name: Download_and_debug_Boot<br>Main | loader_debug_ApplicationIAP<br>up Scripts 15/2 Source  Qommon<br>Yariables Search Project Browse Browse |
| <ul> <li>Download_and_debug_Bootloader_debug_ApplicationIAP</li> <li>Launch Group</li> <li>Filter matched 10 of 10 items</li> </ul>                                                                                                    | Build configuration:                  | © Debug                                                                                                 |
|                                                                                                    | Use workspace settings                | Configure Workspace Settings Apply Reyert                                                               |
| ?                                                                                                    |                                       | Debug Close                                                                                             |

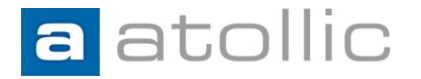

Edit the debugger startup script with the following change:

• Add symbolic/debug information from the corresponding application's ELF file.

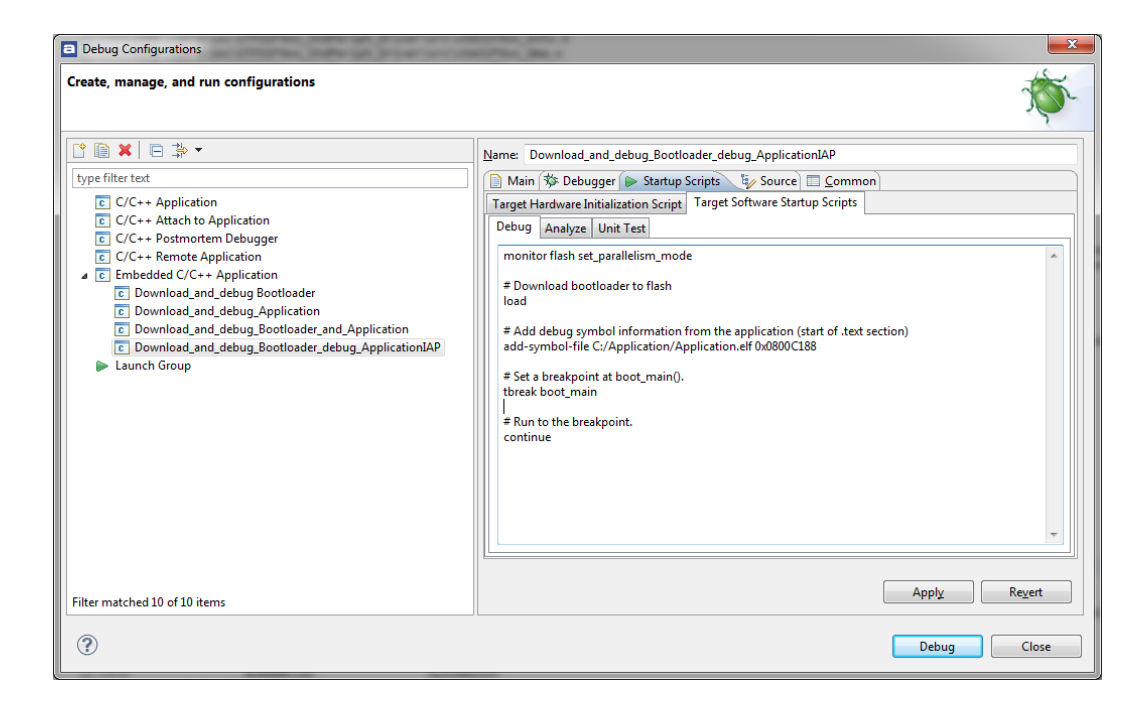

More information:

#### www.atollic.com

#### **EUROPE & WORLDWIDE**

Atollic AB Science Park Gjuterigatan 7 SE-553 18 Jönköping Sweden +46 36 19 60 50

info@atollic.com

#### **USA & AMERICAS**

Atollic Inc.

241 Boston Post Road West Marlborough, Massachusetts 01752 +1 (617) 674-2655

sales.usa@atollic.com